# Router VOIP per piccole imprese: Problemi di accesso ad alcuni siti Web

### Sommari

#### 0

Introduzione Come posso accedere ad alcuni siti Web usando il router VOIP di Linksys? Informazioni correlate

## Introduzione

Questo articolo fa parte di una serie dedicata all'installazione, alla risoluzione dei problemi e alla manutenzione dei prodotti Cisco per piccole imprese.

D. Come posso accedere ad alcuni siti Web usando il router VoIP Cisco Small Business? R.

L'impossibilità di accedere ad alcuni siti web è dovuta a tre fattori principali:

Il livello di protezione nel browser Web è impostato su un valore troppo alto MTU non impostata correttamente sul router Siti Web protetti

Ridurre le impostazioni di protezione in Internet Explorer

Passaggio 1: Fare doppio clic su Internet Explorer, quindi fare clic su Strumenti.

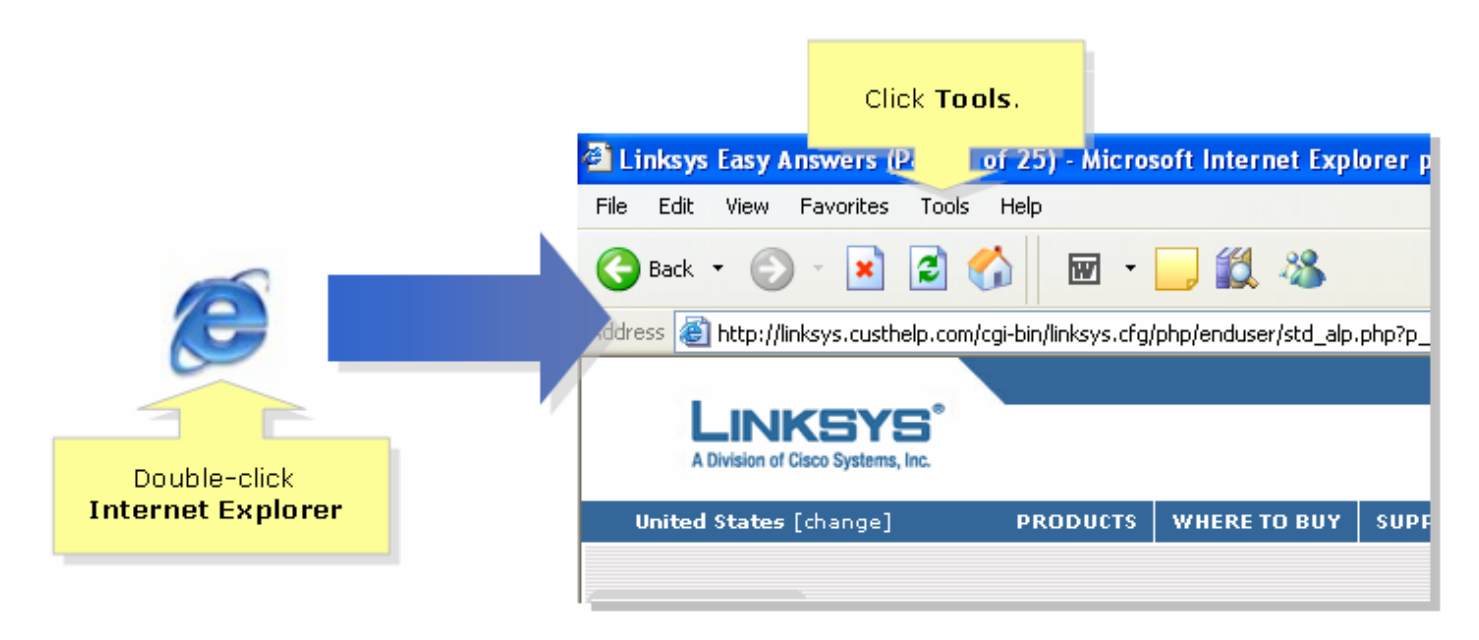

#### Passaggio 2:

Selezionare Opzioni Internet, fare clic su Protezione > Livello personalizzato. Viene visualizzata una finestra simile a quella al punto 3.

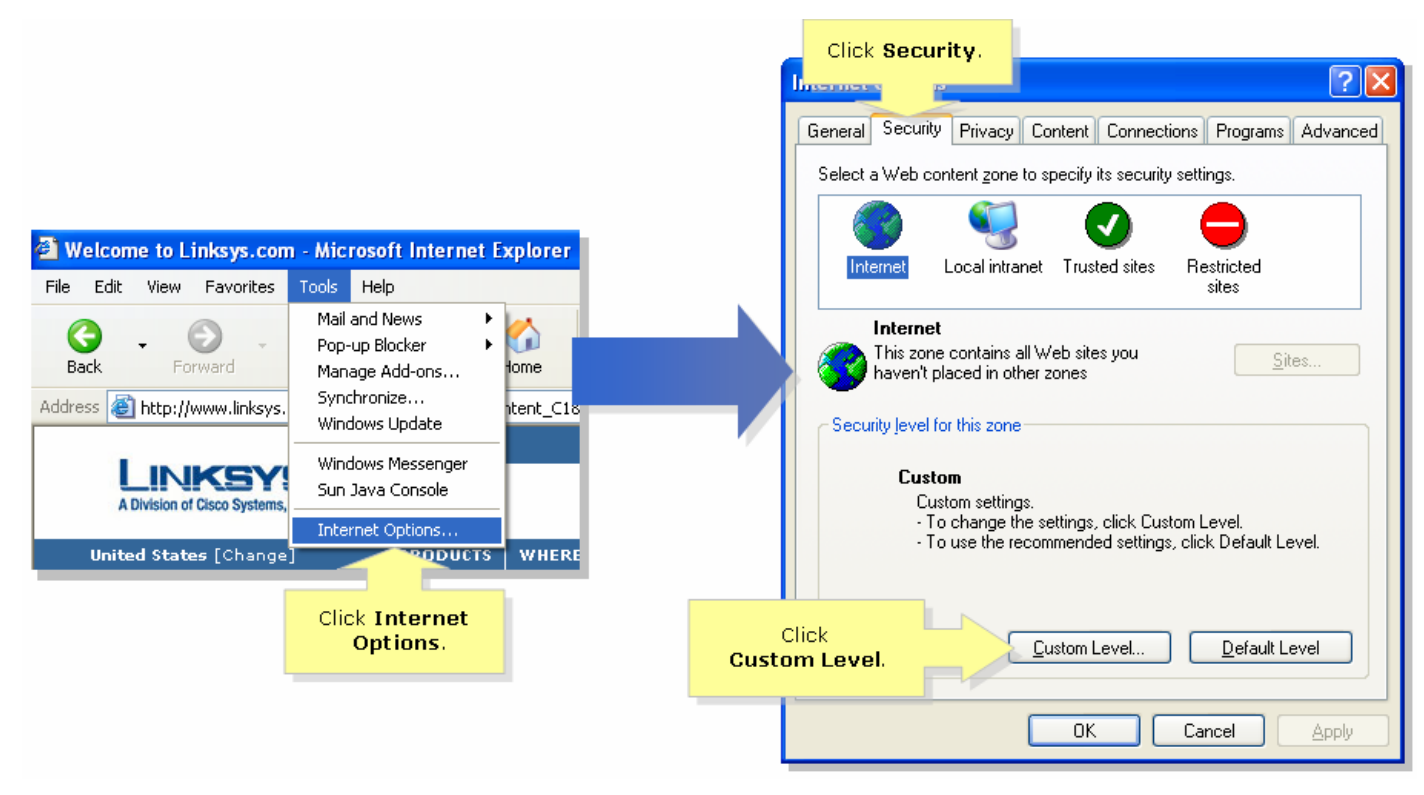

Passaggio 3:

Nel menu a discesa Reimposta su, selezionare Medio-bassa, quindi fare clic su OK.

| Security Settings                                                      | ? 🔀         |
|------------------------------------------------------------------------|-------------|
| <u>S</u> ettings:                                                      |             |
| ActiveX controls and plug-ins                                          |             |
| Automatic prompting for ActiveX controls                               |             |
|                                                                        |             |
| Binary and script behaviors                                            |             |
| <ul> <li>Administrator approved</li> </ul>                             |             |
| 🔘 Disable                                                              |             |
| Enable                                                                 |             |
| Download signed ActiveX controls                                       |             |
|                                                                        |             |
|                                                                        |             |
| Prompt     Operation     Prompt     Download unsigned ActiveX controls |             |
|                                                                        | <u>⊻</u>    |
|                                                                        | <u>&gt;</u> |
| Reset custom settings                                                  |             |
|                                                                        |             |
|                                                                        |             |
|                                                                        | Select      |
| Low                                                                    | Mealum-low. |
|                                                                        |             |

**Nota:** Se l'operazione non riesce, abilitare l'MTU sul gateway ADSL. Per istruzioni, completare i passaggi descritti nella sezione successiva. **Abilitare l'MTU sul router VolPPassaggio 1:** Determinare le dimensioni MTU corrette per il sito Web.**Passaggio 2:** 

Accedere alla pagina di configurazione del router basata sul Web. Per istruzioni, fare clic <u>qui</u> .Passaggio 3:

Quando viene visualizzata la pagina di configurazione del router basata sul Web, cercare MTU e impostarla su Manual. Nel campo Size (Dimensioni), immettere il valore MTU ottenuto al passaggio 1.

| LINKSYS®<br>A Division of Cisco Systems, Inc. |       |               |              |                        |                          |             |                          |                                            |                             |
|-----------------------------------------------|-------|---------------|--------------|------------------------|--------------------------|-------------|--------------------------|--------------------------------------------|-----------------------------|
|                                               |       |               |              |                        |                          |             |                          |                                            |                             |
| Setup                                         | Setup | Wireless      | Security     | Access<br>Restrictions | Applications<br>& Gaming | Administ    | ration                   | Status                                     | Voice                       |
|                                               | Basi  | ic Setup      |              | DDNS                   | MAC Add                  | iress Clone |                          | Advanced F                                 | Routing                     |
| Internet Setup                                |       |               |              |                        |                          |             | Bas                      | ic Setup                                   |                             |
| Internet Connection Type                      | Ot    | otain an IP a | utomatically | •                      |                          |             | The E                    | asic Setup                                 | screen is                   |
| Optional Settings                             | Hos   | t Name:       |              |                        |                          |             | when<br>is per<br>(Inter | e basic cont<br>formed. So<br>roet Service | figuration<br>ome ISPs<br>e |
| (required by some ISPs)                       | Dorr  | ain Name:     |              |                        |                          |             | (Inter                   | ill re<br>e Di                             | equire that<br>NS           |
|                                               | MTL   | l:            | O Auto       | Manual Size:           |                          | pr          | oper MT                  | ≓ The<br>℃ ned                             | se settings<br>from your    |
|                                               |       |               |              |                        |                          |             | size.                    |                                            | 106                         |
|                                               |       |               | Select M     | Manual.                |                          |             |                          |                                            |                             |

**Nota:** Di seguito sono riportate le dimensioni MTU consigliate per la connessione DSL e via cavo: **Connessione via cavo**: 1500

Connessione DSL PPPoE: 1492Passaggio 4: Fare clic su Save Settings .Nota: Se

l'operazione non riesce, completare la procedura descritta nella sezione successiva per aprire le porte sul router. **Porte aperte per siti protettiPassaggio 1:** 

Accedere alla pagina di configurazione del router basata sul Web. Per istruzioni, fare clic <u>qui</u> .Passaggio 2:

Quando viene visualizzata la pagina di configurazione del router basata sul Web, fare clic su Applicazioni e giochi > Attivazione porta.

| A Division of Cisco Systems, Inc. |                 |          |                                 |                       | Click Applicat<br>& Gaming | ions           |        |
|-----------------------------------|-----------------|----------|---------------------------------|-----------------------|----------------------------|----------------|--------|
| Applications                      |                 |          |                                 |                       |                            |                |        |
| & Gaming                          | Setup           | Wireless | Security                        | Access<br>Restriction | Applications<br>s & Gaming | Administration | Status |
|                                   | Port Range Forw | ard   I  | Port Triggering                 | DMZ                   | 6                          | loS            |        |
|                                   |                 |          |                                 | _                     |                            |                |        |
|                                   |                 | T        | Click <b>Port</b><br>riggering. |                       |                            |                |        |

Passaggio 3:

In Applicazione digitare "https" e nei campi Intervallo attivato e Intervallo inoltrato digitare "443" (la porta utilizzata da https).

| A Division of Cisco Systems, Inc.                                                                                                    |                         |            |                                                      |            |          |                                                                   |  |  |
|----------------------------------------------------------------------------------------------------|-------------------------|------------|------------------------------------------------------|------------|----------|-------------------------------------------------------------------|--|--|
| Applications                                                                                                    |                         |            |                                                      |            |          |                                                                   |  |  |
| & Gaming                                                                                                    | Setup Wireless Security |            | Access Applications Adm<br>Restrictions & Gaming Adm |            |          | inistration Status Voice                                          |  |  |
|                                                                                                    | Port Range Forward      | ding       | Port Triggering                                      | I DI       | MZ       | QoS                                                               |  |  |
| Port Triggering                                                                                                    |                         |            |                                                      |            |          | Port Triggering                                                   |  |  |
| Under <b>Application</b> ,<br>enter "https" then<br>under <b>Triggered</b> and<br><b>Forwarded Range</b> ,<br>enter "443" on both<br>fields. |                         | Triggere   | ed Range                                             | Forwarde   | d Range  | Port triggering will forward                                      |  |  |
|                                                                                                    | Application             | Start Port | End Port                                             | Start port | End Port | port specified.Check with<br>your software application            |  |  |
|                                                                                                    | https                   | 443 to     | 443                                                  | 443 to     | 443      | to find out what is<br>necessary to enter in these                |  |  |
|                                                                                                    |                         | to         |                                                      | to         |          |                                                                   |  |  |
|                                                                                                    |                         | to         |                                                      | to         |          | forwarding:                                                       |  |  |
|                                                                                                    |                         | to         |                                                      | to         |          | <ol> <li>Enter an Application<br/>name of the service</li> </ol>  |  |  |
|                                                                                                    |                         | to         |                                                      | to         |          | you want to forward.<br>2. Enter the Trigger Range                |  |  |
|                                                                                                    |                         |            |                                                      |            |          | for Start and End of the<br>services to trigger                   |  |  |
|                                                                                                    |                         |            |                                                      |            |          | forwarding.<br>3. Enter the Forwarded<br>Repres for Start and End |  |  |
|                                                                                                    |                         | to         |                                                      | to         |          | of the service you want<br>to forward.                            |  |  |
|                                                                                                    |                         | to         |                                                      | to         |          | More                                                              |  |  |
|                                                                                                    |                         |            |                                                      |            |          | CISCO SYSTEMS                                                     |  |  |
|                                                                                                    |                         | s          | ave Setting                                          | s Cancel   | Changes  | مىنالانىيىيىتالانى.                                               |  |  |
| Passaggio 4:Fare clic su                                                                                                    | Save Setting            | s          |                                                      |            |          |                                                                   |  |  |

## Informazioni correlate

Documentazione e supporto tecnico – Cisco Systems